## **MCW Online Ordering Instructions**

Below, you will find instructions for online ordering through your SMARTer portal. If you need assistance logging into your portal, contact the Central Office.

Please be aware that if the vendor you are wanting to purchase from is new to our SMART vendor list, it may take some time to get them into the system. Plan your orders in advance to account for this, <u>having to wait on vendor set up is not a reason to switch</u> <u>the purchase to a credit card or reimbursement purchase</u>.

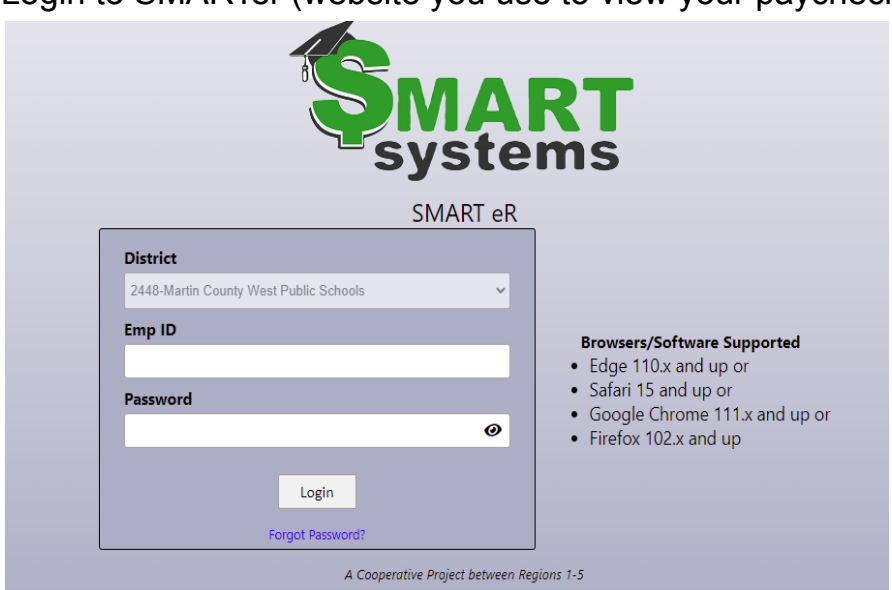

1. Login to SMARTer (website you use to view your paycheck)

2. On the top menu bar, click on "My Requests"

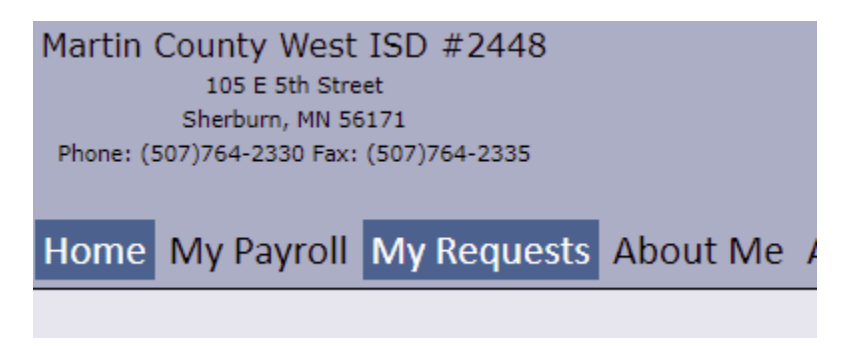

3. There are two options. Online Shopping, and Order Requisition Entry.

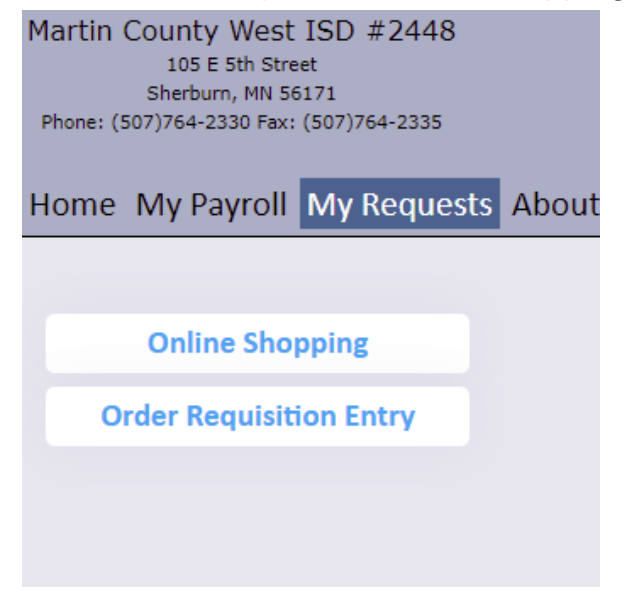

- 4. There are two options for online shopping, Amazon and Express. Express has many of the other vendors typically used by staff such as School Specialty, Blick Art, and Lakeshore Learning. If your vendor is available through either of these options, please use <u>this link</u> to jump to the online shopping instructions.
- 5. If your vendor is not in either of our online shopping options, choose the Order Requisition Entry option.
- 6. Click on Add New, and fill in the requested information. Fields that are filled in with red are required.

| Martin Cour<br>10<br>Shei<br>Phone: (507)76 | Martin County West ISD #2448<br>105 E 5th Street<br>Sherburn, MN 56171<br>Phone: (507)764-2330 Fax: (507)764-2335<br>Home My Payroll My Requests About Me Approval Responsibilities |                              |                          |                 |               |          |             |                |                                                                  |  |
|---------------------------------------------|----------------------------------------------------------------------------------------------------|------------------------------|--------------------------|-----------------|---------------|----------|-------------|----------------|------------------------------------------------------------------|--|
| Order Requisition Entry                     |                                                                                                    |                              |                          |                 |               |          |             |                |                                                                  |  |
| Current Re                                  | Current Requisitions Past Requisitions                                                                                                    |                              |                          |                 |               |          |             |                |                                                                  |  |
| Previously save                             | Previously saved requisitions with a Not Routed status are automatically deleted by the system after 14 days.                                                                       |                              |                          |                 |               |          |             |                |                                                                  |  |
| + Add New                                   |                                                                                                    | Include Routed/Approved Reqs |                          |                 |               |          |             |                |                                                                  |  |
|                                             | <u>Req #</u>                                                                                                    | <u>Vendor Name</u>           | <u>Created By</u>        | <u>Required</u> | <u>Status</u> | Location | <u>Type</u> | <u>Req Amt</u> | Unless you<br>click route,<br>your order<br>is not<br>submitted. |  |
| Edit                                        | 1010                                                                                                    | 2017 MKA SPRING CONFERENCE   | Alicia M. Swanson - 1419 | 08/22/2023      | Not Routed    | L1       | R           | 0.00           |                                                                  |  |
| Ø View                                      | 1005                                                                                                    | 3 M                          | Alicia M. Swanson - 1419 | 08/11/2023      | Approved      | L1       | R           | 0.00           |                                                                  |  |

| Current Requisitions Past Requisitions                                                                                                    |                           |                  |                                           |  |  |  |  |  |  |
|----------------------------------------------------------------------------------------------------|---------------------------|------------------|-------------------------------------------|--|--|--|--|--|--|
| Previously saved requisitions with a Not Routed status are automatically deleted by the system after 14 days.<br>Fields with a colored background need to be entered before saving. |                           |                  |                                           |  |  |  |  |  |  |
| Date                                                                                                    | p8/25/2023                | Ship to Location | L1 - BUSINESS OFFICE - MCW CENTRAL OFFICE |  |  |  |  |  |  |
| Comments                                                                                                    |                           | Vendor Notes     |                                           |  |  |  |  |  |  |
| Vendor Code                                                                                                    |                           | Buyer            | <b></b>                                   |  |  |  |  |  |  |
| Alt Address                                                                                                    | · · ·                     | )                |                                           |  |  |  |  |  |  |
| PO Category                                                                                                    |                           |                  |                                           |  |  |  |  |  |  |
| ✓ Save and                                                                                                    | Save and Enter Items      |                  |                                           |  |  |  |  |  |  |
| Vendor Na                                                                                                    | Vendor Name Vendor Phone# |                  |                                           |  |  |  |  |  |  |
|                                                                                                    | Vendor Fax#               |                  |                                           |  |  |  |  |  |  |
|                                                                                                    | Vendor Email              |                  |                                           |  |  |  |  |  |  |
|                                                                                                    |                           |                  |                                           |  |  |  |  |  |  |

- Date Required will default to today's date. If you are entering a requisition for the next school year you must change this date to after 7/1.
- Ship to location should default to the address of the building you're assigned to. If it's not, you can click on it to select a different location.
- Select your vendor from the drop down menu. If the vendor you want to order from is not listed you would need to contact the company to find out if they accept purchase orders and request their W-9 form. The W-9 form can be turned in to the office, and we can then request to get the vendor added. This may take some time, so plan ahead!

| lome My          | Payroll My Requests About Me                    | Ap    |  |  |  |  |
|------------------|-------------------------------------------------|-------|--|--|--|--|
|                  |                                                 |       |  |  |  |  |
| Current Red      | quisitions Past Requisitions                    |       |  |  |  |  |
| Previously save  | d requisitions with a Not Routed status are aut | omat  |  |  |  |  |
| Fields with a co | siored background need to be entered before sa  | aving |  |  |  |  |
| ← Close          |                                                 |       |  |  |  |  |
| Date             | 08/25/2023                                      | Ship  |  |  |  |  |
| Comments         |                                                 | Ven   |  |  |  |  |
| Vendor Code      | A                                               |       |  |  |  |  |
| Alt Address      | ٩                                               |       |  |  |  |  |
| PO Category      | 100% EDUCATIONAL VIDEOS - 15035                 |       |  |  |  |  |
| ✓ Save and       | 123 INKJET.COM - 3490                           |       |  |  |  |  |
|                  | 2017 MKA SPRING CONFERENCE - 4354               |       |  |  |  |  |
| Vendor Na        | 2nd Wind Exercise Equipment - 3355              |       |  |  |  |  |
|                  | 3 M - 20237                                     |       |  |  |  |  |
|                  | 3B'S SPORTS - 3934                              |       |  |  |  |  |
|                  | 3D4 LIFE - 8503                                 |       |  |  |  |  |
|                  | 4 ACE PRODUCTIONS - 4475                        |       |  |  |  |  |
|                  | 4 IMPRINT - 861                                 |       |  |  |  |  |
|                  | A & R MEG INC PRO GLIDER BATS - 647             | _     |  |  |  |  |

• Choose the correct buyer for your purchase, this will typically be your building secretary, but if they're out for an extended time or if this is a special purchase and you've been told to send it to a different secretary you can choose from this list.

| Current Red                                                                                                    | quisitions  | Past Requisitions | ] |                  |                                 |  |  |  |  |  |
|----------------------------------------------------------------------------------------------------|-------------|-------------------|---|------------------|---------------------------------|--|--|--|--|--|
| Previously saved requisitions with a Not Routed status are automatically deleted by the system after 14 days.<br>Fields with a colored background need to be entered before saving. |             |                   |   |                  |                                 |  |  |  |  |  |
| ← Close                                                                                                    |             |                   |   |                  |                                 |  |  |  |  |  |
| Date                                                                                                    | 08/25/2023  |                   |   | Ship to Location | L1 - BUSINESS OFFICE - MCW CENT |  |  |  |  |  |
| Comments                                                                                                    |             |                   |   | Vendor Notes     |                                 |  |  |  |  |  |
| Vendor Code                                                                                                    |             |                   | • | Buyer            |                                 |  |  |  |  |  |
| Alt Address                                                                                                    |             |                   | • |                  |                                 |  |  |  |  |  |
| PO Category                                                                                                    | -           |                   |   |                  | CAROLYN - Sherburn Elem         |  |  |  |  |  |
| ✓ Save and                                                                                                    | Enter Items |                   |   |                  | CAROLYNK - Carolyn Kascht       |  |  |  |  |  |

- Comments is an optional field. Normally this is where you would put a note to indicate if you want the purchase order returned to you. If you want the purchase order returned to you then it is assumed that you are placing the order, and your building secretary <u>won't</u> send the order in for you.
- 7. Click on Save/Enter Items
- 8. At this point you can add a "note" if you have a quote from the vendor saved on your computer, this would be the place to put it. To do this, click on "Add/Maintain Notes"

| Alt Address         |                     | ▼ | Buyer         | distr of |
|---------------------|---------------------|---|---------------|----------|
| PO Category         | <b></b>             |   |               |          |
| Add/Maintain Notes  |                     |   |               |          |
| Vendor Name 2017 MK | A SPRING CONFERENCE |   | Vendor Phone# |          |
|                     |                     |   | Vendor Fax#   |          |
| ,                   |                     |   | Vendor Email  |          |
| New Row to be A     | lded                |   |               |          |

Then, choose "Add New"

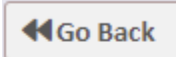

Requisition #: 1010

Vendor: 2017 MKA SPRING CONFERENCE - 4354

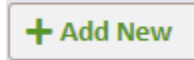

No Notes Found

You must add a description, and you can either type a note, or upload a document from your computer by clicking on the attachment field.

| <b>≪</b> Go Back |                                                     |
|------------------|-----------------------------------------------------|
| Requisition      | #: 1010                                             |
| Vendor: 20       | 17 MKA SPRING CONFERENCE - 4354                     |
| <b>✓</b> Save    | ← Close                                             |
| Only attachm     | ents with the following file types can be used: PDF |
| Description      | Attachment Choose a file or drag it here            |
| + Note           |                                                     |
|                  |                                                     |
|                  |                                                     |

If you've added a note, click on the save button, then you can go back to your requisition by clicking on the "Go Back" button

9. Under the "New Row to be Added" heading, start entering the items you're requesting, making sure to fill in all the fields that are filled in red.

| New Row to be A | dded                            |                                                                              |             |                |            |          |            |      |
|-----------------|---------------------------------|------------------------------------------------------------------------------|-------------|----------------|------------|----------|------------|------|
| + Add/Save Row  | SKU Code Item # AND Description |                                                                              | Units       | U.Type<br>EA 🔻 | Rate 12.00 | Discount | Total Cost | 48   |
|                 | Type Account Code               | GL Period Ship to Location           202402         L1 - BUSINESS OFFICE - N | ICW CENTRAL | OFFICE         |            |          | Change Re  | ason |
|                 | Comments                        |                                                                              |             |                |            |          |            |      |

- 10. Enter the account code. This field is required. Please check with your building secretary or principal if you are unsure of the code you are supposed to use. Write the code down, email it to yourself, whatever you need to do to remember it. You are responsible for adding this code every time you order something. If you have a special purchasing circumstance such as needing to split an order between multiple budgets, please see your building or district secretary for assistance.
- 11. Click on Add/Save row after each item you enter. All items you are ordering need to be entered on a separate line. Make sure to include shipping charges on their own line.
- 12. Once you have entered all items, check to make sure they're all entered and you have an account code on each item under the "Detail Items" heading. You can also edit or remove items in that area, if you edit items be sure to save them before moving on.

| Detail Items           |                                                                      |                                                                |               |                                           |
|------------------------|----------------------------------------------------------------------|----------------------------------------------------------------|---------------|-------------------------------------------|
| The highlighted accour | nts exceed the budgeted amounts                                      | Requisition Total: 48.00                                       |               |                                           |
|                        | Type E Account Code Q                                                | Set All Missing                                                | Override All  |                                           |
| Edit                   | SKU Code Item # AND Description                                      | Unit                                                           | s U.Type Rate | Discount Total Cost<br>12.00 0.00 % 48.00 |
| Dist<br>Delete         | Type         Account Code           E         01-005-010-000-000-380 | GL Period Ship to Location 202402 L1 - BUSINESS OFFICE - MCW C | ENTRAL OFFICE | Change Reason                             |
|                        | School Board Publish & Advertisin                                    |                                                                |               |                                           |
|                        |                                                                      |                                                                |               |                                           |

13. Once all your items and shipping charges have been added, go to the top of the screen and save the requisition. That will bring you back to the "My Requests" page.

14. Click on the Route button on the right side of the screen, this will send it to be approved and ultimately purchased.

| ł | Home My Payroll My Requests About Me Approval Responsibilities |              |                                     |                         |                    |               |                 |             |                |                                                                  |  |
|---|----------------------------------------------------------------|--------------|-------------------------------------|-------------------------|--------------------|---------------|-----------------|-------------|----------------|------------------------------------------------------------------|--|
|   | Order Requisition Entry                                        |              |                                     |                         |                    |               |                 |             |                |                                                                  |  |
|   | Current Ree                                                    | quisitio     | ns Past Requisitions                |                         |                    |               |                 |             |                |                                                                  |  |
|   | Previously save                                                | d requi      | sitions with a Not Routed status ar | e automatically deleted | d by the system af | ter 14 days.  |                 |             |                |                                                                  |  |
|   | + Add New                                                      |              | Include Routed/Approved Reqs        |                         |                    |               |                 |             |                |                                                                  |  |
|   |                                                                | <u>Req #</u> | <u>Vendor Name</u>                  | <u>Created By</u>       | Required           | <u>Status</u> | <u>Location</u> | <u>Type</u> | <u>Req Amt</u> | Unless you<br>click route,<br>your order is<br>not<br>submitted. |  |
|   | Edit                                                           | 1010         | 2017 MKA SPRING CONFERENCE          | Alicia M. Swanson - 14  | 419 08/22/2023     | Not Routed    | L1              | R           | 0.00           | Route                                                            |  |
|   | 🖉 View                                                         | 1005         | 3 M                                 | Alicia M. Swanson - 14  | 419 08/11/2023     | Approved      | L1              | R           | 0.00           |                                                                  |  |

## **Online Shopping**

- If you choose to do an online purchase, you have the choice to go through Amazon, or Express. Express is a marketplace with many commonly used vendors. One perk to using Express is that you can include many vendors in one Express shopping cart. It will still make separate orders to each vendor, but you don't have to go through the trouble of sorting it out. If the individual vendor is new to MCW, we will still have to add it to the system, so please be patient if you choose a vendor we haven't purchased from yet.
- 2. Shopping at individual stores through Express, is just like regular online shopping, add your items to the cart and go check out. When you click checkout the final time you will be brought back into Express where you can continue shopping or go complete your order. To find the options of supplier stores, use the drop down menu on the right hand side of the page.

|                                                                                                    | Create - Supplier Stores -                                                                                                    |
|----------------------------------------------------------------------------------------------------|----------------------------------------------------------------------------------------------------|
| Best Plumbing Specialties Inc<br>Blick Art Materials<br>CDWG mn<br>Complete Book & Media<br>Facility Solutions Group (FSG)<br>Hillyard<br>Innovative Office Solutions<br>Kaplan Early Learning Co.<br>Lakeshore Learning | Mackin Educational<br>Resources<br>Midwest Technology Products<br>Nasco Education<br>National Business Furniture<br>Pitsco Education<br>Really Good Stuff<br>School Health<br>School Specialty |

3. You can also search Express for items, without selecting a specific vendor. You can narrow the search by category by selecting the "All" drop down if necessary.

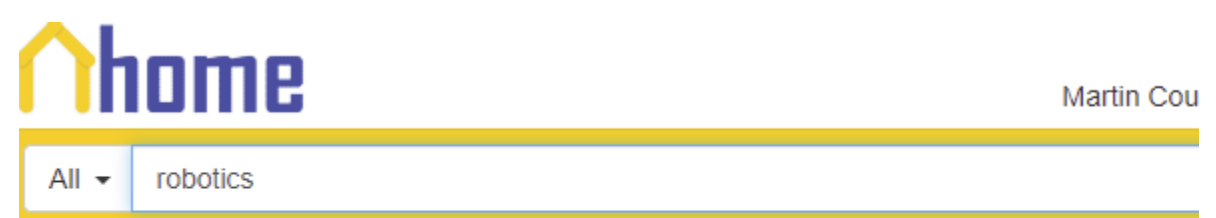

4. Once your order is complete, you will return to your cart in Express. Once you push the checkout button in Express, you will be brought back to your SMARTer site

| Mid  | Midwest Technology Products: Midwest Technology Products requires a \$75 minimum order on all orders. Midwest Technology Products does not accept American Express. |                                                                                                  |            |             |                   |  |  |  |
|------|----------------------------------------------------------------------------------------------------|--------------------------------------------------------------------------------------------------|------------|-------------|-------------------|--|--|--|
| Disp | playing 1 - 3 d                                                                                                    | of 3 results                                                                                     |            |             |                   |  |  |  |
|      |                                                                                                    |                                                                                                  | Email I    | tems Export | PDF Export CSV    |  |  |  |
|      |                                                                                                    | Item                                                                                             | Price      | Quantity    | Item Total        |  |  |  |
|      |                                                                                                    | Makey Makey® Classic<br>Nasco Education (Supplier Part # EL13903)                                | \$51.81 EA | 1           | \$51.81           |  |  |  |
|      |                                                                                                    | Snap Circuits Beginner Electronics Exploration Kit<br>Really Good Stuff (Supplier Part # 171283) | \$25.64 EA | 1           | \$25.64           |  |  |  |
|      | <b>i</b>                                                                                                    | Edison Robot V2.0<br>Midwest Technology Products (Supplier Part # 512510)                        | \$69.03 EA | 2           | \$138.06          |  |  |  |
| Co   | py Selected 🔺                                                                                                    | Remove Selected                                                                                  |            |             | Update Quantities |  |  |  |
|      |                                                                                                    |                                                                                                  |            |             |                   |  |  |  |
|      |                                                                                                    |                                                                                                  | Total:     | Check       | \$215.51          |  |  |  |

## 5. Once you're back in SMARTer, it will prompt you to Transfer your orders

| Н        | Home My Payroll My Requests About Me                                                                                                    |               |                                                    |          |           |            |  |  |  |  |
|----------|----------------------------------------------------------------------------------------------------|---------------|----------------------------------------------------|----------|-----------|------------|--|--|--|--|
|          | Ordering Checkout                                                                                                    |               |                                                    |          |           |            |  |  |  |  |
| Pl<br>th | Please check rows to transfer (only one vendor's items can be transferred at a time). If you would like to submit different comments/attachments per row(s) you can check just those row(s) and click 'Begin Transfer'. Once they are transferred then you can do the same for the next batch of rows until they are all transferred. |               |                                                    |          |           |            |  |  |  |  |
|          | Begin Transfer                                                                                                    |               |                                                    |          |           |            |  |  |  |  |
|          | Un-Check All                                                                                                    | Vendor Name   | Description                                        | Quantity | Unit Type | Unit Price |  |  |  |  |
|          | Check All                                                                                                    | Vendor Hume   | Description                                        | quantity | onic type | onnerride  |  |  |  |  |
|          |                                                                                                    | EXPRESS (SSC) | Makey Makey Classic                                | 1.000000 | EA        | 51.810000  |  |  |  |  |
|          |                                                                                                    | EXPRESS (SSC) | Snap Circuits Beginner Electronics Exploration Kit | 1.000000 | EA        | 25.640000  |  |  |  |  |
|          |                                                                                                    | EXPRESS (SSC) | Edison Robot V2.0                                  | 2.000000 | EA        | 69.030000  |  |  |  |  |

- 6. Select your rows, then click "Begin Transfer"
- 7. You will then be prompted to select a ship to location, a buyer (which will typically be your building secretary), and add any notes. Also, add your account code here. When it's all filled in, click "Transfer"

|                                                                                                    | Ordering Checkout                                                                                                    |                    |
|----------------------------------------------------------------------------------------------------|----------------------------------------------------------------------------------------------------|--------------------|
| Please check rows to transfer (only one vendor's items can be t<br>they are transferred then you can do the same for the next bate | transferred at a time). If you would like to submit different comments/at atch of rows until they are all transferred. | tachments per row( |
| Undo Transfer                                                                                                    |                                                                                                    |                    |
| 🖸 🛛 Vendor Name Description Quantity Unit Type Un                                                                                  | Jnit Price                                                                                                    |                    |
| Fields with a colored background need to be entered before say                                                                     | aving.                                                                                                    |                    |
| Date 08/25/2023                                                                                                    | Ship to Location L1 - BUSINESS OFFICE - MCW CEN                                                                        |                    |
| Comments                                                                                                    | Vendor Notes                                                                                                    |                    |
| SKU Code M Type E Account Code Q                                                                                                   | Buyer distr off - District Office                                                                                      | <b>v</b>           |
| Transfer                                                                                                    |                                                                                                    |                    |

8. You will then be brought to the "Current Requisitions" page, where you will proceed to save your order.

|                                                                                  |                                                    |                                            | Ord                        | er Requisition Entry                      |
|----------------------------------------------------------------------------------|----------------------------------------------------|--------------------------------------------|----------------------------|-------------------------------------------|
| Current Requisitions                                                             | Past Requisitions                                  | )                                          |                            |                                           |
| Previously saved requisitions<br>Fields with a colored backgro<br>✓ Save ← Close | with a Not Routed statu<br>ound need to be entered | us are automatically d<br>I before saving. | eleted by the system after | r <b>14</b> days.                         |
| Status                                                                           | Not Routed                                         |                                            | Req#                       | 1010                                      |
| Date                                                                             | 08/22/2023                                         |                                            | Created By                 | Alicia M. Swanson - 1419                  |
| Comments                                                                         |                                                    |                                            | Ship to Location           | L1 - BUSINESS OFFICE - MCW CENTRAL OFFICE |
| Vendor Code                                                                      | 2017 MKA SPRING CON                                | FERENCE - 4354 🔻                           | Vendor Notes               |                                           |
| Alt Address                                                                      |                                                    | ▼                                          | Buyer                      | distr off - District Office               |

- 9. That will bring you back to the "My Requests" page.
- 10. Click on the Route button on the right side of the screen, this will send it to be approved and ultimately purchased.

| F | lome                                                                                                    | My | Payro        | My Requests About          | Me Approval Res          | ponsibiliti     | es            |                 |             |                |                                                                  |  |
|---|----------------------------------------------------------------------------------------------------|----|--------------|----------------------------|--------------------------|-----------------|---------------|-----------------|-------------|----------------|------------------------------------------------------------------|--|
|   | Order Requisition Entry                                                                                                    |    |              |                            |                          |                 |               |                 |             |                |                                                                  |  |
|   | Current Requisitions Past Requisitions                                                                                                    |    |              |                            |                          |                 |               |                 |             |                |                                                                  |  |
| 1 | Previously saved requisitions with a Not Routed status are automatically deleted by the system after 14 days.           + Add New         Include Routed/Approved Reqs |    |              |                            |                          |                 |               |                 |             |                |                                                                  |  |
|   |                                                                                                    |    | <u>Req #</u> | <u>Vendor Name</u>         | <u>Created By</u>        | <u>Required</u> | <u>Status</u> | <u>Location</u> | <u>Type</u> | <u>Req Amt</u> | Unless you<br>click route,<br>your order is<br>not<br>submitted. |  |
|   | Edi                                                                                                    | it | 1010         | 2017 MKA SPRING CONFERENCE | Alicia M. Swanson - 1419 | 08/22/2023      | Not Routed    | L1              | R           | 0.00           | Route                                                            |  |
|   | 🖉 Vie                                                                                                    | w  | 1005         | 3 M                        | Alicia M. Swanson - 1419 | 08/11/2023      | Approved      | L1              | R           | 0.00           |                                                                  |  |

## **Amazon Shopping**

- 1. To place an online order through Amazon, you will first need to be added to the district's Amazon Business account. If you have not received an email invitation for it, please contact the district office.
- 2. Follow the instructions in your email invitation to create an account. If you run into trouble with it requiring a phone number, you can try using the "forgot password" link to bypass that.
- 3. Shop as you normally would on Amazon, adding your desired items to your cart. Once you have your cart full, you can go checkout.

| Checkout (1 it                                              | em)                                                                                                    |                                                                                                    |                                                                                                    |
|-------------------------------------------------------------|----------------------------------------------------------------------------------------------------|----------------------------------------------------------------------------------------------------|----------------------------------------------------------------------------------------------------|
| SMARTer Punch Out<br>Group under Martin County West Schools | Change                                                                                                    | Use this payment met                                                                                                    | hod                                                                                                    |
| Disabled                                                    |                                                                                                    | Choose a payment method to<br>checking out. You'll still have a<br>review and edit your order befo                                                                                                    | continue<br>chance to<br>re it's final.                                                                                                    |
| Ashley Olson<br>105 EAST 5th STREET<br>SHERBURN, MN 56171   | Change                                                                                                    | Order Summary<br>Items:<br>Shipping & handling:<br>Total before tax:                                                                                                    | \$29.98                                                                                                    |
| ut line of credit                                           |                                                                                                    | Estimated tax to be collected:<br>Order total:                                                                                                    |                                                                                                    |
| nvoice<br>led by your organization                          |                                                                                                    | How are shipping costs calculated                                                                                                    | 1?                                                                                                    |
|                                                             | Checkout (1 it<br>SMARTer Punch Out<br>Group under Martin County West Schools<br>Disabled<br>Ashley Olson<br>105 EAST 5th STREET<br>SHERBURN, MN 56171<br>hethod<br>ut line of credit<br>twoice<br>led by your organization | SMARTer Punch Out Change   Group under Martin County West Schools Disabled   Disabled Change   Ashley Olson Change   105 EAST 5th STREET SHERBURN, MN 56171   sethod ut line of credit   woice ed by your organization | SMARTer Punch Out Change   Group under Martin County West Schools Change   Disabled Change   Ashley Olson Change   105 EAST 5th STREET SHERBURN, MN 56171   method It line of credit   woice It line of credit   woice Order total:   Hew are shipping costs calculated |

- You can change your shipping address by selecting the link for "Change" in that section of the screen if necessary. It should default to your work location.
- You will only be able to use the "Pay By Invoice" payment method. Amazon will send the district an invoice for your order.

4. Once you have moved through this screen by clicking on the "Use this Payment Method" button, you can then submit your order for approval. You will see several alerts that will show you that the order requires approval, and a reminder about tax exempt status requirements. You can change any delivery options on this page as well. When you're ready, you can click the "Submit order for approval" button.

| Add a promotional code                                                                                                    |                                                                                                    |               |  |  |
|----------------------------------------------------------------------------------------------------|----------------------------------------------------------------------------------------------------|---------------|--|--|
| Enter code Apply                                                                                                    | Submit order for app                                                                                                    | roval         |  |  |
| Review items and shipping                                                                                                    | By placing your order, you agree to the<br>Amazon Business Accounts Terms and<br>Conditions and Amazon's privacy notice. |               |  |  |
| 1 This order requires approval.                                                                                                    | Order Summary                                                                                                    |               |  |  |
|                                                                                                    | Items:                                                                                                    | \$29.9        |  |  |
| 🔥 Your order requires approval                                                                                                    | Shipping & handling:                                                                                                    | \$0.0         |  |  |
| You can place the order but please note that it may not comply with your organization buying policies View                                                                                                    | Estimated tax to be collected:                                                                                           | \$29.5        |  |  |
| admin notes (1) ×                                                                                                    | Order total:                                                                                                    | \$29.98       |  |  |
| • To add comments for your approver or to add an approver, go to the business order information step                                                                                                    |                                                                                                    | +2010         |  |  |
| If tax exemption is applied to this order, you acknowledge your tax exemption certificate may be provided to any marketplace seller you purchase from when applicable.                                                                                                    | Prime shipping benefits have be<br>your order.                                                                           | en applied 1  |  |  |
| If tax exemption is applied to this order, you acknowledge your tax exemption certificate may be provided to any marketplace seller you purchase from when applicable.                                                                                                    | Prime shipping benefits have be<br>your order.                                                                           | en applied t  |  |  |
| If tax exemption is applied to this order, you acknowledge your tax exemption certificate may be provided to any marketplace seller you purchase from when applicable.  Prime delivery is now more convenient with 2 preferred delivery days Choose up to 2 weekdays to receive eligible items and enjoy less deliveries and boxes. You can still                                                                                                    | Prime shipping benefits have be<br>your order.                                                                           | en applied te |  |  |
| If tax exemption is applied to this order, you acknowledge your tax exemption certificate may be provided to any marketplace seller you purchase from when applicable.  Prime delivery is now more convenient with 2 preferred delivery days Choose up to 2 weekdays to receive eligible items and enjoy less deliveries and boxes. You can still choose fast, FREE shipping for eligible items or edit your preferred delivery days at any time.                                                                                                    | Prime shipping benefits have be<br>your order.                                                                           | en applied t  |  |  |
| If tax exemption is applied to this order, you acknowledge your tax exemption certificate may be provided to any marketplace seller you purchase from when applicable.  Prime delivery is now more convenient with 2 preferred delivery days Choose up to 2 weekdays to receive eligible items and enjoy less deliveries and boxes. You can still choose fast, FREE shipping for eligible items or edit your preferred delivery days at any time.                                                                                                    | Prime shipping benefits have be<br>your order.                                                                           | en applied t  |  |  |
| If tax exemption is applied to this order, you acknowledge your tax exemption certificate may be provided to any marketplace seller you purchase from when applicable.  Prime delivery is now more convenient with 2 preferred delivery days Choose up to 2 weekdays to receive eligible items and enjoy less deliveries and boxes. You can still choose fast, FREE shipping for eligible items or edit your preferred delivery days at any time.  Estimated Delivery: Depends on Approval For example, if approved now: Wednesday, Aug. 30 Items chipped from Amazon com                                                                                                    | Prime shipping benefits have be<br>your order.                                                                           | en applied t  |  |  |
| <ul> <li>In portant message</li> <li>If tax exemption is applied to this order, you acknowledge your tax exemption certificate may be provided to any marketplace seller you purchase from when applicable.</li> <li>Prime delivery is now more convenient with 2 preferred delivery days</li> <li>Choose up to 2 weekdays to receive eligible items and enjoy less deliveries and boxes. You can still choose fast, FREE shipping for eligible items or edit your preferred delivery days at any time.</li> <li>Estimated Delivery: Depends on Approval For example, if approved now: Wednesday, Aug. 30 Items shipped from Amazon.com</li> </ul>                                                                                                    | Prime shipping benefits have be<br>your order.                                                                           | en applied t  |  |  |
| <ul> <li>In portant message</li> <li>If tax exemption is applied to this order, you acknowledge your tax exemption certificate may be provided to any marketplace seller you purchase from when applicable.</li> <li>Prime delivery is now more convenient with 2 preferred delivery days<br/>Choose up to 2 weekdays to receive eligible items and enjoy less deliveries and boxes. You can still choose fast, FREE shipping for eligible items or edit your preferred delivery days at any time.</li> <li>Estimated Delivery: Depends on Approval For example, if approved now: Wednesday, Aug. 30 Items shipped from Amazon.com</li> <li>Madisi Wood-Cased #2 HB Pencils, Yellow, Pre-sharpened, Bulk Pack, 320</li> <li>Wednesday, Aug. 30</li> </ul>                                                                                                    | Prime shipping benefits have be<br>your order.                                                                           | en applied t  |  |  |
| If tax exemption is applied to this order, you acknowledge your tax exemption certificate may be provided to any marketplace seller you purchase from when applicable.  If tax exemption is applied to this order, you acknowledge your tax exemption certificate may be provided to any marketplace seller you purchase from when applicable.  If tax exemption is applied to this order, you acknowledge your tax exemption certificate may be provided to any marketplace seller you purchase from when applicable.  If tax exemption is applied to this order, you acknowledge your tax exemption certificate may be provided to any marketplace seller you purchase from when applicable.  If the tax exemption is applied to this order, you acknowledge your tax exemption certificate may be provided to any marketplace seller you purchase from when applicable.  If the tax exemption is applied to this order, you acknowledge your tax exemption certificate may be provided to any marketplace seller you purchase from when applicable.  If the tax exemption is applied to this order, you acknowledge your tax exemption certificate may be provided to any marketplace seller you purchase from when applicable.  If the tax exemption is applied to this order, you acknowledge your tax exemption certificate may be provided to any marketplace seller you purchase from and enjoy less delivery days.  If the tax exemption is applied to the tax is and enjoy less delivery days.  If the tax exemption is applied to the tax is and enjoy less delivery days.  If the tax exemption is applied to tax is and enjoy less delivery days.  If the tax exemption is applied to tax is any time.  If the tax exemption is applied from Amazon.com  Madisi Wood-Cased #2 HB Pencils, Yellow, Pre-sharpened, Bulk Pack, 320 pencils  If tax exemption is applied to tax is any time.  If the tax exemption is applied to tax is applied to tax is applied to tax is applied to tax is applied to tax is applied to tax is applied to tax is applied to tax is applied to tax is applied to tax is applied to | Prime shipping benefits have be<br>your order.                                                                           | en applied t  |  |  |

5. This will bring you back into your SMARTer page, where it will ask you to transfer your orders

| н         | Home My Payroll My Requests About Me                                                                                                    |               |                                                    |          |            |            |  |  |  |  |  |
|-----------|----------------------------------------------------------------------------------------------------|---------------|----------------------------------------------------|----------|------------|------------|--|--|--|--|--|
|           | Ordering Checkout                                                                                                    |               |                                                    |          |            |            |  |  |  |  |  |
| Ple<br>th | Please check rows to transfer (only one vendor's items can be transferred at a time). If you would like to submit different comments/attachments per row(s) you can check just those row(s) and click 'Begin Transfer'. Once they are transferred then you can do the same for the next batch of rows until they are all transferred. |               |                                                    |          |            |            |  |  |  |  |  |
|           | Begin Transfer                                                                                                    |               |                                                    |          |            |            |  |  |  |  |  |
|           | Un-Check All                                                                                                    | Manufac Nama  | Decodeting                                         | Quantita | Unit Trues |            |  |  |  |  |  |
|           | Check All                                                                                                    | venuor Name   | Description                                        | Quantity | onic rype  | Onit Price |  |  |  |  |  |
|           | <ul><li>✓</li></ul>                                                                                                    | EXPRESS (SSC) | Makey Makey Classic                                | 1.000000 | EA         | 51.810000  |  |  |  |  |  |
|           |                                                                                                    | EXPRESS (SSC) | Snap Circuits Beginner Electronics Exploration Kit | 1.000000 | EA         | 25.640000  |  |  |  |  |  |
|           | $\checkmark$                                                                                                    | EXPRESS (SSC) | Edison Robot V2.0                                  | 2.000000 | EA         | 69.030000  |  |  |  |  |  |
|           |                                                                                                    |               |                                                    |          |            |            |  |  |  |  |  |

- 6. Select your rows, then click "Begin Transfer"
- 7. You will then be prompted to select a "Ship to" location, a buyer (which will typically be your building secretary), and add any notes. Also, add your account code here. When it's all filled in, click "Transfer"

|                                                                                                    | Ordering Checkout |              |              |            |                  |                                           |  |  |  |  |  |
|----------------------------------------------------------------------------------------------------|-------------------|--------------|--------------|------------|------------------|-------------------------------------------|--|--|--|--|--|
| Please check rows to transfer (only one vendor's items can be transferred at a time). If you would like to submit different comments/attachments per row(<br>they are transferred then you can do the same for the next batch of rows until they are all transferred. |                   |              |              |            |                  |                                           |  |  |  |  |  |
| Undo Transfer                                                                                                    |                   |              |              |            |                  |                                           |  |  |  |  |  |
| Vendor Name                                                                                                    | Description       | Quantity     | Unit Type    | Unit Price |                  |                                           |  |  |  |  |  |
| Fields with a colored ba                                                                                                    | ackground nee     | ed to be ent | tered before | e saving.  |                  |                                           |  |  |  |  |  |
| Date 08/25                                                                                                    | /2023             |              |              |            | Ship to Location | L1 - BUSINESS OFFICE - MCW CENTRAL OPFICE |  |  |  |  |  |
| Comments                                                                                                    |                   |              |              |            | Vendor Notes     |                                           |  |  |  |  |  |
| SKU Code 🛛 🔻 Ty                                                                                                    | pe E Ac           | count Cod    | e Q          |            | Buyer            | distr off - District Office 🔹             |  |  |  |  |  |
| Transfer                                                                                                    |                   |              |              |            |                  |                                           |  |  |  |  |  |

8. You will then be brought to the "Current Requisitions" page, where you will proceed to save your order.

| Current Requisitions                                                       | Past Requisitions                                                                         | Ord                        | er Requisition Entry                      |
|----------------------------------------------------------------------------|-------------------------------------------------------------------------------------------|----------------------------|-------------------------------------------|
| Previously saved requisition<br>Fields with a colored backgr<br>Save Close | s with a Not Routed status are automatically d<br>round need to be entered before saving. | eleted by the system after | r 14 days.                                |
| Status                                                                     | Not Routed                                                                                | Req#                       | 1010                                      |
| Date                                                                       | 08/22/2023                                                                                | Created By                 | Alicia M. Swanson - 1419                  |
| Comments                                                                   |                                                                                           | Ship to Location           | L1 - BUSINESS OFFICE - MCW CENTRAL OFFICE |
| Vendor Code                                                                | 2017 MKA SPRING CONFERENCE - 4354 🔻                                                       | Vendor Notes               |                                           |
| Alt Address                                                                | <b></b>                                                                                   | Buyer                      | distr off - District Office               |

- 9. Saving will bring you back to the "My Requests" page.
- 10. Click on the Route button on the right side of the screen, this will send it to be approved and ultimately purchased.

| Hon   | Home My Payroll My Requests About Me Approval Responsibilities                                                                                                    |              |                            |                          |                 |               |          |             |                |                                                                  |  |
|-------|----------------------------------------------------------------------------------------------------|--------------|----------------------------|--------------------------|-----------------|---------------|----------|-------------|----------------|------------------------------------------------------------------|--|
|       | Order Requisition Entry                                                                                                    |              |                            |                          |                 |               |          |             |                |                                                                  |  |
| Cu    | Current Requisitions Past Requisitions                                                                                                    |              |                            |                          |                 |               |          |             |                |                                                                  |  |
| Previ | Previously saved requisitions with a Not Routed status are automatically deleted by the system after 14 days.           + Add New         Include Routed/Approved Reqs |              |                            |                          |                 |               |          |             |                |                                                                  |  |
|       |                                                                                                    | <u>Req #</u> | <u>Vendor Name</u>         | <u>Created By</u>        | <u>Required</u> | <u>Status</u> | Location | <u>Type</u> | <u>Req Amt</u> | Unless you<br>click route,<br>your order is<br>not<br>submitted. |  |
|       | Edit                                                                                                    | 1010         | 2017 MKA SPRING CONFERENCE | Alicia M. Swanson - 1419 | 08/22/2023      | Not Routed    | L1       | R           | 0.00           | Route                                                            |  |
| 6     | View                                                                                                    | 1005         | 3 M                        | Alicia M. Swanson - 1419 | 08/11/2023      | Approved      | L1       | R           | 0.00           |                                                                  |  |